## Návod na přihlášení do obecného účtu OneDrive HRG

- Otevřete si prosím ve svém webovém prohlížeči tento odkaz: https://hrgcz-my.sharepoint.com/personal/sprava365\_hrg\_cz/Documents/H.R.G
- 2. Pokud již jste připojeni do služby Office 365 odhlaste se prosím.
- 3. Vyplňte email: poslatdata@hrg.cz (viz Obrázek 1)
- 4. Vyberte "Osobní účet" (viz Obrázek 2)

| Office 365                                                | Office 365                                                                                                    |
|-----------------------------------------------------------|----------------------------------------------------------------------------------------------------|
| Pracovní nebo školní účet nebo osobní účet Microsoft      | Zdá se, že se poslatdata@hrg.cz používá s vice účty. Který z<br>nich chcete použít?<br>Pracovní nebo školní účet |
| Heslo                                                     | Vytvořeno vaším IT oddělením<br>poslatdata@hrg.cz<br>Osobní úČet<br>Vytvořeno vámi                               |
| Přihlásit se Zpět                                         | poslatdata@hrg.cz<br>Zpĕt                                                                                        |
| Nezdařil se přístup k účtu?                               | Nemáte účet, který vám přířadil zaměstnavatel nebo škola?                                                        |
| Nemáte účet, který vám přiřadil zaměstnavatel nebo škola? | Primasicse pomoci occu Microsoft                                                                                 |
| Přihlásit se pomocí účtu Microsoft                        | Už vás to unavuje? Přejmenujte svůj osobní účet Microsoft.                                                       |

Obrázek 2

Obrázek 1

- 5. Zadejte heslo: H1234rg-
- 6. Nyní můžete nahrávat data